## PRIMEIRO ACESSO PARA ALUNOS DE EXTENSÃO

## Alunos que (recentemente) tem ou já tiveram matrícula em um curso técnico ou de graduação no IFMG campus Bambuí:

Alunos que já utilizam o AVA da instituição e já foram matriculados em cursos de graduação ou técnico, devem utilizar o mesmo usuário e senha que já utilizavam do <u>AVA do Campus Bambuí/MEU.IFMG</u>, sendo o usuário o RA do aluno e a senha a mesma já definida (observação: este usuário e senha é o mesmo utilizado no sistema MEU.IFMG). Assim que acessar o ambiente, caso sua matrícula no curso já tenha sido realizada, o curso será listado em "Meus Cursos"

Alunos que não se lembram de sua senha de acesso ao Meulfmg/AVA, acesse o link para recuperação: <u>RECUPERAR SENHA MEU.IFMG</u> (nesta tela o usuário a ser informado é o RA do aluno e o e-mail deve ser o e-mail cadastrado na matrícula). Qualquer dúvida entre em contato com o e-mail <u>moodle.bambui@ifmg.edu.br</u> (informando seu nome completo, curso e solicitação de suporte)

## Alunos "externos", que ainda não possuem usuário e senha de acesso (passo a passo):

1 - Acesse <u>ava.bambui.ifmg.edu.br</u>

2 – Na página inicial você deve utilizar como usuário seu CPF (sem pontos e sem traço) e a senha inicial: Aluno123 (com A maiúsculo no início).

## Exemplo:

| AVA - IFMG Car                                                                                                    | npus Bambuí                                                                                                    |  |
|----------------------------------------------------------------------------------------------------|----------------------------------------------------------------------------------------------------|--|
| AVISOS Não há notícias para exibir                                                                                       | н                                                                                                    |  |
| Bem-vindo ao Ambiente Vir<br>IFMG Campus                                                                                 | tual de Apredizagem do<br>s Bambuí                                                                                                    |  |
| Identificação de usuário                                                                                                 | Seja Bem Vindo!                                                                                                    |  |
| Usuário: CPF (sem traço e sem ponto)<br>Senha<br>Senha<br>Lembrar identificação de usuário<br>Accesar<br>Perdeu a senha? | Este é o Ambiente Virtual de Aprendizagem (AVA) do IFMG Campus Bambuí que é disponibilizado através do sistema<br>Moodle.<br>Abaixo você encontra os cursos e disciplinas disponibilizados neste ambiente. organizados por categorias (separadas<br>por modalidade, nome do curso, periodo letivo, disciplina). Verifique nos tutoriais abaixo, como realizar o primeiro<br>acesso ao AVA e também as principais orientações para acessar o conteúdo das salas/disciplinas disponíveis no<br>ambiente.<br>Caso tenha alguma dificuidade ou dúvida no acesso à esse ambiente, entre em contato com suporte técnico<br>responsável, através do e-mail: <b>moodle.bambui@ifmg.edu.br</b> |  |
| Obs: Com A inicial maiúsculo                                                                                             | Arquivos de Apoio                                                                                                    |  |
|                                                                                                    | Alunos de Cursos Técnicos e Graduação (Ensino Não Presencial)<br>• Primeiro acesso ao AVA;                                                                                                    |  |

3- Quando abrir a primeira vez, você deverá trocar a senha inicial (Aluno123) para outra senha de sua preferência.

<u>A T E N Ç Ã O:</u> A SENHA DEVERA TER PELO MENOS 5 DIGITOS, DEVERÁ TER UM NUMERO LETRAS MAIUCULAS E MINUSCULAS.

Exemplo:

| 🕈 Início 🔗 Painel 💼 M                                                                    | Aeus Cursos Site IFMG-Bambuí              | 理 2                                                                                                    |  |
|------------------------------------------------------------------------------------------|-------------------------------------------|----------------------------------------------------------------------------------------------------|--|
| > Preferências > Conta de us                                                             | suário > Mudar a senha                    |                                                                                                    |  |
| L Navegação                                                                              | Você tem que mudar a ser<br>Mudar a senha | aha antes de continuar                                                                                                    |  |
| <ul> <li>Página inicial do site</li> <li>Páginas do site</li> <li>Meus cursos</li> </ul> | identificação de usuário                  | 97730370026<br>A senha deve ter ao menos 5 caracteres, ao menos 1 dígito(s), ao menos 1 letra(s)<br>mininguide), ao menos 1 letra(s) aniferentero |  |
| <ul> <li>Formação inicial e Continuad</li> <li>Cursos</li> </ul>                         | senha atual 9                             | Coloque aqui a senha inicial (Aluno123)                                                                                                    |  |
|                                                                                          | Nova senha 🖲                              | Coloque aqui sua nova senha                                                                                                    |  |
|                                                                                          | Nova senha (novamente)                    | Repita aqui sua nova senha                                                                                                    |  |

4 – Pronto, você já terá acesso ao seu curso (curso listado no menu "Meus Cursos"). Mas lembre-se de quando for acessar novamente o AVA você deverá usar a senha que você acabou de criar. Bons estudos.

| i Início 🖓 Painel 💼 Meus Cu                                                                                                 | rsos Site IFMG-Bambuí                                                                                                    | Personalizar esta página 🛛 📰 🥜                                                                                                    |
|----------------------------------------------------------------------------------------------------|----------------------------------------------------------------------------------------------------|----------------------------------------------------------------------------------------------------|
| Não há notícias para exibir                                                                                                 |                                                                                                    | н                                                                                                    |
| L Navegação ⊡<br>& Painel<br># Página inicial do site                                                                       | Meus cursos     Metodologias Ativas e Tecnologias Digitais no Ensino Remoto     Todos os cursos                                                                                                    | <ul> <li>Próximos eventos</li> <li>Não há nenhum evento próximo<br/>ir para o calendário</li> </ul>                                                                                                    |
| <ul> <li>Paginas do site</li> <li>✓ Meus cursos</li> <li>&gt; Formação inicial e Continuada</li> <li>&gt; Cursos</li> </ul> | Dom         Seg         Ter         Qua         Seg         Seg         1         2         3           4         5         6         7         8         9         10           11         12         13         144         15         16         17           18         19         20         21         22         23         24           25         26         27         28         29         30         31 | I Linha do tempo I Linha do tempo I Linha I Linha do tempo I Linha I Linha do tempo I Linha do tempo |
|                                                                                                    |                                                                                                    | ⊂ Cursos acessados     recentemente                                                                                                    |